# **CAREBRIDGE PROVIDER PORTAL** IOWA HOME HEALTH ATTENDING PROVIDER GUIDE

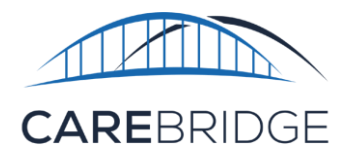

UB-04 Form Locator Box 76

Select Home Health (HHS) that require Electronic Visit Verification (EVV) on an 837 institutional claim require that the Agency Portal Administrator manage certain elements related to HHS billing within the CareBridge Provider Portal or through a third-party vendor.

CareBridge and third-party EVV system users must select an Attending Provider claiming element configuration using the CareBridge Provider Portal under each health plan. Providers are expected to follow guidance set forth by Iowa Medicaid in Informational Letter No. 1928-MC-FFS-D.

Note: As of 10/1/2024, failing to configure this claim element will result in a claim-blocking alert.

Navigate to the 'Settings' page, select the Billing tab, and Settings click the Home Health Phase 1 tab. For each health plan Billing your agency provides services to, click the settings drop-ഭ Manage claims generation options down menu(s) to view the attending provider options HOME HEALTH PHASE 1 (Figure 1). Figure 1. Settings Drop-down Menu **Attending Provider** Use Billing provider when no Attending Provider is Always specify the Attending Provider present

#### You have unsaved changes.

Providers have two options for how they manage attending provider for visits:

- 'Use Billing provider when no Attending Provider is present' to use the billing • provider for all claims.
- 'Always specify Attending Provider' to manage attending provider selection at the authorization level or visit level.

Click 'Use Billing provider when no Attending Provider is present' to have the Billing Providers details in the Attending Provider field for all claims or click 'Always specify Attending Provider' to manage attending provider selection at the authorization or visit level.

Click 'Save Changes' to finalize the selections.

All settings will also apply to Home Health Phase 2 services.

IF a provider selects the option to 'Use Billing provider when no Attending Provider is present', the provider can still choose to manually manage this at the individual authorization or visit level

SAVE CHANGES

## **CAREBRIDGE EVV USERS**

### **AUTHORIZATION DETAILS**

To specify the attending provider, navigate to the '**Authorizations**' page and locate the desired authorization. Click the Actions menu (three vertical dots) and select Authorization Details (Figure 2).

| Figure 2. Authorizations Page Actions Menu |               |               |             |         |             |       |                |        |                |                       |            |
|--------------------------------------------|---------------|---------------|-------------|---------|-------------|-------|----------------|--------|----------------|-----------------------|------------|
| MEMBER 个                                   | UPDAT<br>DATE | START<br>DATE | END<br>DATE | UNITS 1 | AUTH # 个    |       | MODIFIERS 1 ST | TATUS  | ACKNOWLEDGMENT | EMPLOYEE              |            |
| CLEO<br>MAXWELL                            | 08/01/2024    | 01/01/2022    | 12/29/2025  | 1040    | E979FB5C7CA | T1030 | A              | Active | Acknowledg     | Authorization Details | <b>i</b> : |
|                                            |               |               |             |         |             |       |                |        |                | Member Details        |            |
|                                            |               |               |             |         |             |       |                |        |                | Void Authorization    |            |

Click the pencil icon at the top of the details page to enable editing. Choose an option from the attending provider drop-down menu or filter by typing in the attending provider NPI, first name, or last name, then click save. (Figure 3).

| O MAXWELL<br>horization<br>9FB5C7CA<br>1/2022 - 12/29/2025<br>s: Active<br>owledgement: | ✓ Editing            | As of 08/01/2024 01:02 PM (current) -      |                    |  |  |
|-----------------------------------------------------------------------------------------|----------------------|--------------------------------------------|--------------------|--|--|
| Authorization Details <b>^</b>                                                          |                      |                                            |                    |  |  |
| UNITS                                                                                   |                      |                                            |                    |  |  |
| SCHEDULED UNITS<br>4 UNITS OF 1040 UNITS USED                                           |                      | BILLED UNITS<br>0 UNITS OF 1040 UNITS USED |                    |  |  |
| 4                                                                                       | 1036                 | 10                                         | 040                |  |  |
| SCHEDULED AVAILABLE                                                                     |                      | BILLED  AVAILABLE                          |                    |  |  |
| Payer                                                                                   | Auth Number          | Start-End Date                             | Waiver Type        |  |  |
|                                                                                         | E979FB5C7CA          | 01/01/2022 - 12/29/2025                    |                    |  |  |
| Service Code                                                                            | Units                | Primary Diagnosis Code                     |                    |  |  |
| T1030                                                                                   | 1040                 | Z7689                                      | + DIAGNOSIS CODE   |  |  |
| Service Provider                                                                        | Service Provider NPI | Service Provider Alternate ID              | Employee           |  |  |
|                                                                                         | 1234567893           | None                                       | Select Employee    |  |  |
| CAREBRIDGE TRAINING                                                                     |                      |                                            |                    |  |  |
| Member Eligibility                                                                      |                      | Attending Provider                         | Referring Provider |  |  |

## **VISIT DETAILS**

To specify the attending provider on visits without an authorization, navigate to the **'Visits'** page and locate the desired visit. Click the Actions menu (three vertical dots) and select Visit Details (Figure 4).

Confidential and Proprietary

| MEMBER 个                     | DATE 🛧                                | CHECK IN TIME $~\uparrow~$ | CHECK OUT TIME $ \uparrow $ | AUTH # 个                                                                         | SERVICE 个           | PAYER                                             |  |  |  |
|------------------------------|---------------------------------------|----------------------------|-----------------------------|----------------------------------------------------------------------------------|---------------------|---------------------------------------------------|--|--|--|
| JOHN ADAMS                   | 03/02/2023                            | 12:00 PM                   | 02:00 PM                    | None                                                                             | G0158               | CB Test Daver<br>Visit Details                    |  |  |  |
| Figure 5.                    | Visit Details E                       | Silling Card               |                             |                                                                                  |                     | Authorization Details<br>Member Details<br>Attest |  |  |  |
| Billing                      |                                       |                            |                             | On the Visit                                                                     | Details page        | e, scroll down to                                 |  |  |  |
| Service Code:                | G0158                                 |                            |                             | the Billing Co                                                                   | k the pencil icon   |                                                   |  |  |  |
| Modifier 1:                  | None                                  |                            |                             |                                                                                  | the attendi         | e 5). Choose dh                                   |  |  |  |
| Modifier 2:                  | None                                  |                            |                             | down menu or filter by typing in the attending provider NPI, first name, or last |                     |                                                   |  |  |  |
| Modifier 3:                  | None                                  |                            |                             |                                                                                  |                     |                                                   |  |  |  |
| Modifier 4:                  | None                                  |                            |                             |                                                                                  |                     |                                                   |  |  |  |
| Billing Status:              | None                                  |                            |                             | name, men                                                                        | CIICK save.         |                                                   |  |  |  |
| Units:                       | None                                  |                            |                             |                                                                                  |                     |                                                   |  |  |  |
| External Payer Claim Numb    | er: None                              |                            |                             |                                                                                  |                     |                                                   |  |  |  |
| Service Provider:            | Service Provider: CAREBRIDGE TRAINING |                            |                             |                                                                                  |                     |                                                   |  |  |  |
| Service Provider NPI:        | 1234567                               | 893                        |                             |                                                                                  |                     |                                                   |  |  |  |
| Service Provider Alternate I | D: 0000                               |                            |                             |                                                                                  |                     |                                                   |  |  |  |
| Primary Diagnosis Code:      | A001                                  |                            |                             |                                                                                  |                     |                                                   |  |  |  |
| Other Diagnosis Code(s):     | None                                  |                            |                             |                                                                                  |                     |                                                   |  |  |  |
| Condition codes:             | None                                  |                            |                             |                                                                                  |                     |                                                   |  |  |  |
| Attending Provider:          | None                                  | Attending                  | Provider:                   | Select                                                                           | t Attending Provide | er 🔻                                              |  |  |  |
| Admisson Date:               | None                                  |                            |                             |                                                                                  |                     |                                                   |  |  |  |
| Referring Provider:          | None                                  |                            |                             |                                                                                  |                     |                                                   |  |  |  |
| View member current se       | etting.                               |                            |                             |                                                                                  |                     |                                                   |  |  |  |

#### Figure 4. Visits Page Actions Menu

# THIRD-PARTY EVV USERS

#### Providers should make sure they have reviewed these changes with their EVV vendor.

If providers using a third-party EVV vendor choose the 'Always specify the Attending Provider' option, they must include the Attending Prover Name, NPI, and Taxonomy Code on EVV visit files. Selecting this option and failing to include these three fields will result in an alert.

If providers choose to 'Use Billing provider when no Attending Provider is present' and proceed to send an EVV visit with all three Attending Provider fields, the data sent with the visit will be used for claiming. For convenience, we have linked the <u>CareBridge EVV</u> <u>Integration Guide and Technical Specifications</u> for Iowa which includes the acceptable field formats and additional details